## Comment supprimer le contrôle parental Securitoo d'Orange sans avoir le mot de passe ?

Soumis par PasswordOne 20-06-2008 Dernière mise à jour : 19-11-2010

Comment supprimer le contrÃ'le parental Securitoo d'Orange sans avoir le mot de passe ?

Il arrive parfois que le logiciel de contrà le parental Securitoo d'Orange soit corrompu alors il est impossible de le désinstaller et de naviguer sur Internet.

Voici une méthode pour le supprimer manuellement même sans avoir le mot de passe :

Cliquez sur Démarrer puis Exécuter. Taper regedit puis OK pour lancer l'éditeur du Registre. Supprimer les clés :

HKEY\_LOCAL\_MACHINE\SOFTWARE\Contrà le Parental

HKEY\_LOCAL\_MACHINE\SOFTWARE\Optnet

HKEY\_LOCAL\_MACHINE\SOFTWARE\Securitoo\Securitoo\_CP

HKEY\_LOCAL\_MACHINE\SOFTWARE\Microsoft\Windows\CurrentVersion\Uninstall\{93094D10-9388-11D4-9886-0000B43F396D}

HKEY\_LOCAL\_MACHINE\SOFTWARE\Microsoft\Windows\CurrentVersion\App Paths\optproxy.exe

Lancer le gestionnaire des tâches de Windows (combinaison des touches Ctrl + Alt + Suppr). Cliquer sur l'onglet Processus. Sélectionner le processus optproxy.exe puis cliquez sur Arrêter le processus.

Depuis l'explorateur de Windows, supprimer le dossier C:\Program Files\securitoo\Contrà le Parental

Si un message d'erreur apparait et qui refuse la suppression du dossier Contrà le Parental veuillez faire ceci :

Procédure pour réinitialiser la connexion tcp/ip

Sous Windows XP/ XP SP1, lancer une invite de commande (Démarrer | Exécuter |cmd) Taper la commande : netsh int ip reset c:\resetlog.txt

Redémarrer le PC et supprimer à nouveau le dossier C:\Program Files\securitoo\Contrà le Parental

Sous Windows XP SP2 et Vista, lancer une invite de commande (Démarrer | Exécuter |cmd) Taper la commande : netsh int ip reset c:\resetlog.txt

Taper la commande : netsh winsock reset

Le catalogue Winsock a été réinitialisé correctement puis redémarrer l'ordinateur et supprimer à nouveau le dossier C:\Program Files\securitoo\Contrôle Parental

AprÃ<sup>°</sup>s la suppression du dossier C:\Program Files\securitoo\ContrÃ<sup>°</sup>le Parental, taper la commande msconfig depuis le menu Démarrer | Exécuter

La Configuration du systÃ<sup>®</sup>me se lance, sélectionner l'onglet Services, cocher l'option Masquer tous les services Microsoft. Décocher le service Contrà le Parental puis valider par OK et redémarrer l'ordinateur comment demandé.

Lors du démarrage de Windows, cocher l'option Ne plus afficher ce message pour la Configuration du systà me puis OK.

Maintenant le contrà le parental Securitoo d'Orange est désinstallé.

Cet Article est issu de http://forums.degroupnews.com/fournisseur-adsl-xdsl/orange/sujet-87598\_Controle-Parental-Un-sacre-parasite-.html